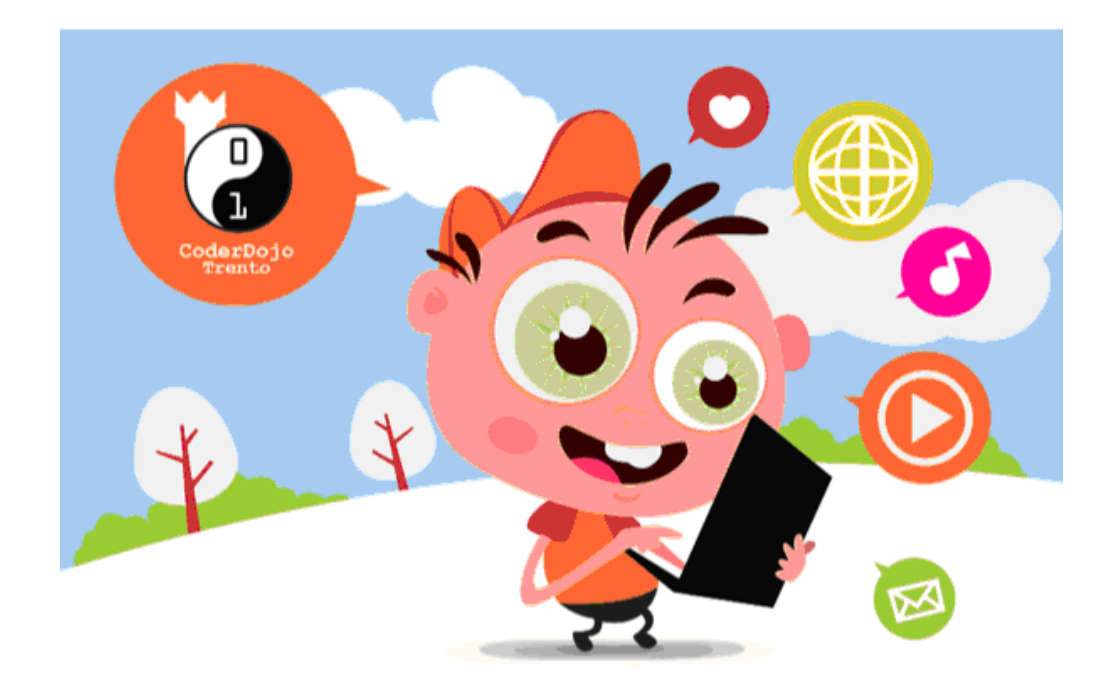

# Coderdojo – TUTORIAL 10 BUONCONSIGLIO DEFENSE!

Con questo tutorial creiamo insieme un gioco ambientato al... Castello del Buonconsiglio!

Scopo del gioco sarà riuscire a colpire il drago in movimento con un palla, che seguirà il puntatore del mouse e sarà lanciata da una signora, premendo la barra spaziatrice.

Materiale aggiuntivo (sfondo, sprite) lo potete scaricare dal sito: www.codedojotrento.it

# Lo sfondo

Impostiamo lo sfondo per il gioco (è un tratto da un acquarello di Albrecht Dürer del 1496):

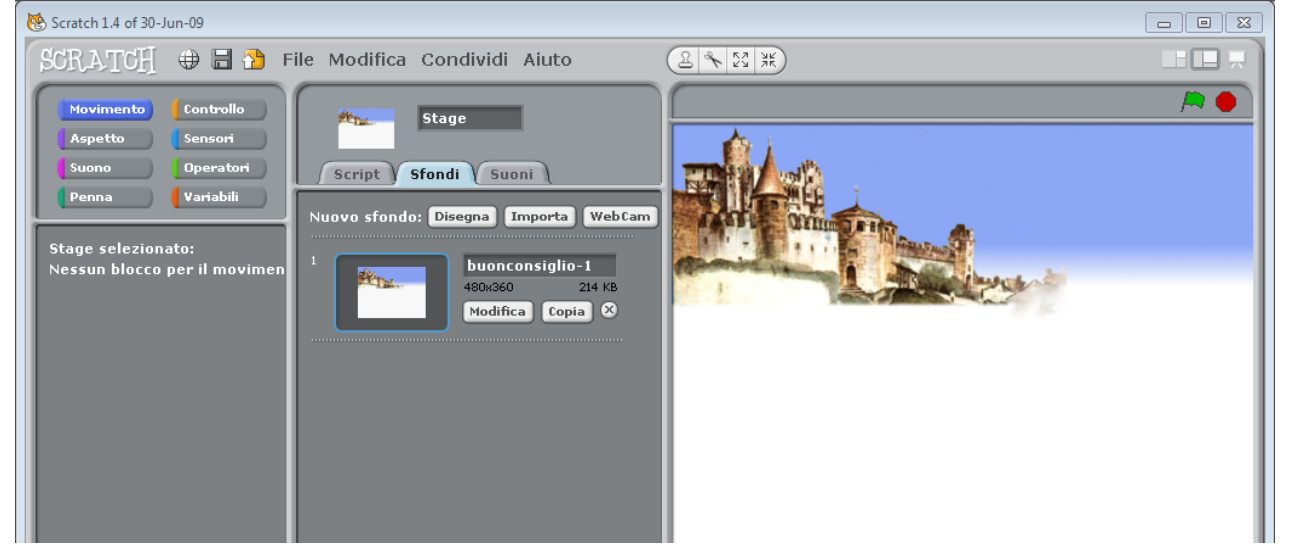

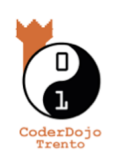

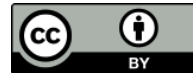

# Sprite

Inseriamo gli sprite della Signora (tratta dagli affreschi di Torre Aquila al Castello del Buonconsiglio), un drago e una palla, che sarà lanciata dalla signora contro il drago.

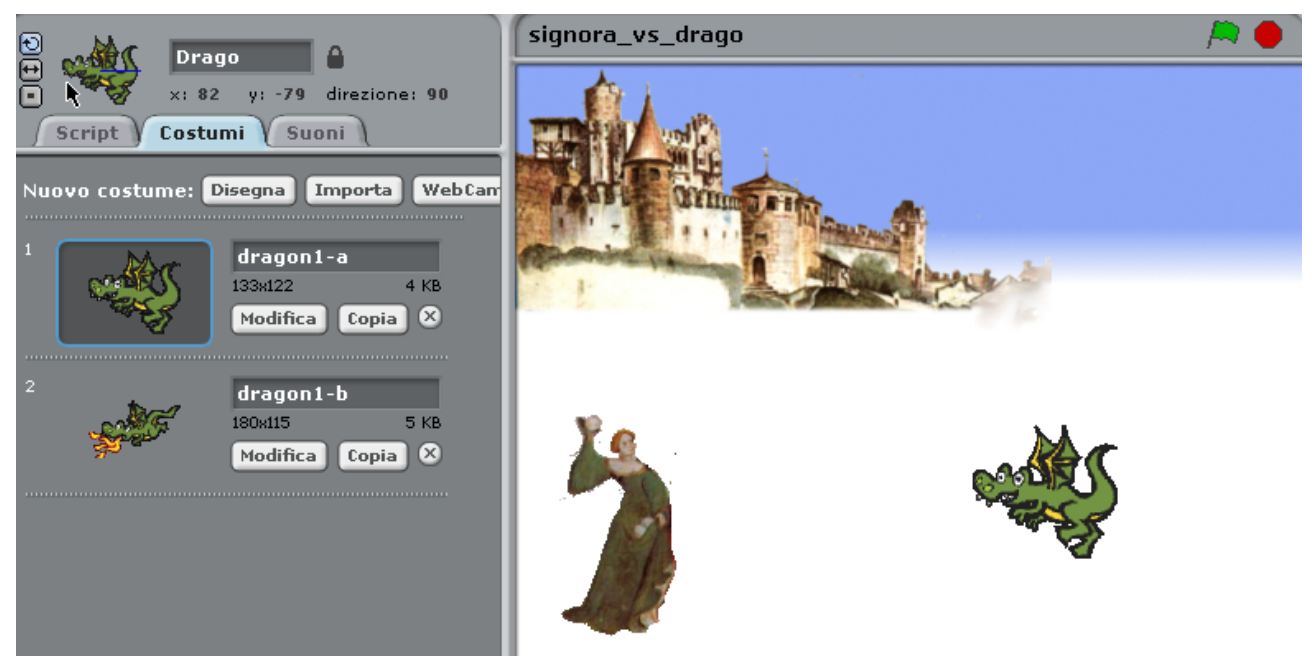

Impostiamo gli sprite della Signora e della palla perché sia posizionati all'avvio del gioco:

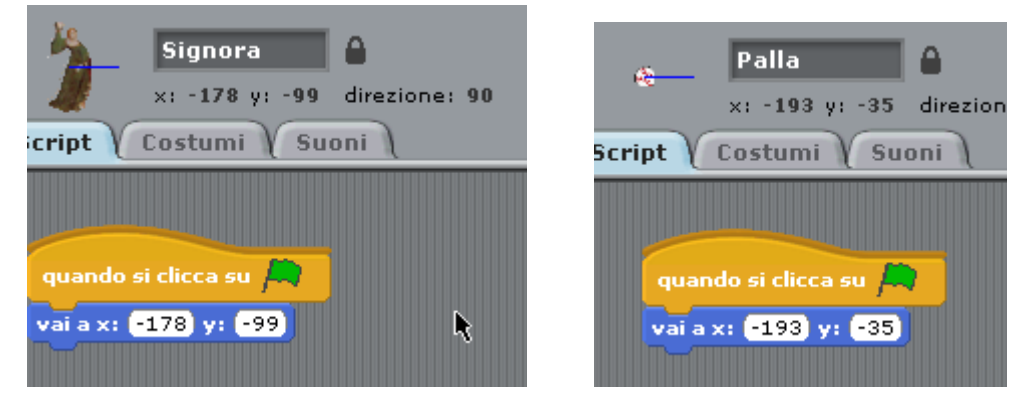

Vogliamo che la palla si muova, in direzione del mouse, quando viene premuta la barra spaziatrice. Quando tocca il bordo, la palla dovrà tornare alla posizione originale:

| quando si clicca su 🛤                                                                                                    |
|----------------------------------------------------------------------------------------------------|
| vai a x: -193 y: -35                                                                                                    |
| , The second second sec |
| quando si preme il tasto spazio 🔻                                                                                                    |
| punta verso puntatore del mouse                                                                                                    |
| ripeti fino a quando <b>(sta toccando bordo )</b>                                                                                                    |
| fai 10 passi                                                                                                    |
| vai a x: (-193) y: (-35)                                                                                                    |

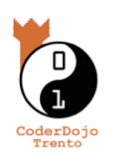

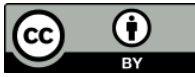

Il drago invece, partendo da una **posizione casuale dello schermo**, dovrà muoversi in modo casuale. Per fare questo, dobbiamo utilizzare l'operatore "numero a caso tra" e, volendo, due nuove variabili (**nuovax** e **nuovay**) che rappresentano la nuova posizione del drago:

| quando si clicca su 🛤                                            |     |
|------------------------------------------------------------------|-----|
| nascondi                                                         |     |
| attendi 1 secondi                                                |     |
| vai a x: numero a caso tra 0 e 205 y: numero a caso tra -100 e 1 | .32 |
| mostra                                                           |     |
| per sempre                                                       |     |
| porta nuovax a posizione x + numero a caso tra -20 e 20)         |     |
| porta nuovay a posizione y + numero a caso tra -20 e 20          |     |
| scivola in 0.1 secondi a x: nuovax y: nuovay                     |     |
| passa al costume seguente                                        |     |
|                                                                  | ₹.  |

Abbiamo bisogno anche di una variabile "Punteggio", che deve essere aumentata tutte le volte che il drago è stato colpito dalla palla:

|   | ?                                  |               |
|---|------------------------------------|---------------|
|   | Nome della variabile               | ?             |
|   | Punteggio <mark></mark>            |               |
| ۲ | Per tutti gli sprites 🛛 🔿 Solo per | questo sprite |
|   | OK Annulla                         |               |

La variabile dovrà essere impostata a 0 all'avvio del gioco e aumentata di 5 punti. Possiamo inserire questo nello script della palla: la palla dovrà muoversi finché non tocca il bordo OPPURE il drago. Se tocca il drago, dovrà succedere qualcosa:

| quando si preme il tasto spazio 🗸                              |
|----------------------------------------------------------------|
| punta verso puntatore del mouse                                |
| ripeti fino a quando sta toccando bordo o sta toccando Drago o |
| fai 10 passi                                                   |
|                                                                |
| se sta toccando Drago                                          |
| nascondi                                                       |
| invia a tutti preso                                            |
| cambia Punteggio di 5                                          |
| attendi 5 secondi                                              |
| mostra                                                         |
| vai a x: -193 y: -35                                           |

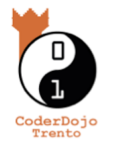

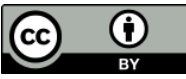

Una volta colpito, il drago dovrà dire *"Mi hai preso!"*, nascondersi per un po' e quindi tornare a fare il bersaglio. Magari utilizziamo la variabile Punteggio per aumentare la difficoltà del gioco:

| quando ricevo preso                            |
|------------------------------------------------|
| porta spostamento a 0                          |
| dire Mi hai preso! per (2) secondi             |
| attendi 2 secondi                              |
| nascondi                                       |
| porta nuovax 🗸 a (numero a caso tra () e (205) |
| porta nuovay a numero a caso tra -100 e 132    |
| scivola in 0.1 secondi a x: nuovax) y: nuovay  |
| attendi 1 secondi                              |
| porta spostamento v a 20 + Punteggio           |
| mostra                                         |

#### Istruzioni

Aggiungiamo una schermata di istruzioni, creando un nuovo sprite (un rettangolo con del testo dentro), che sarà visualizzato per qualche secondo:

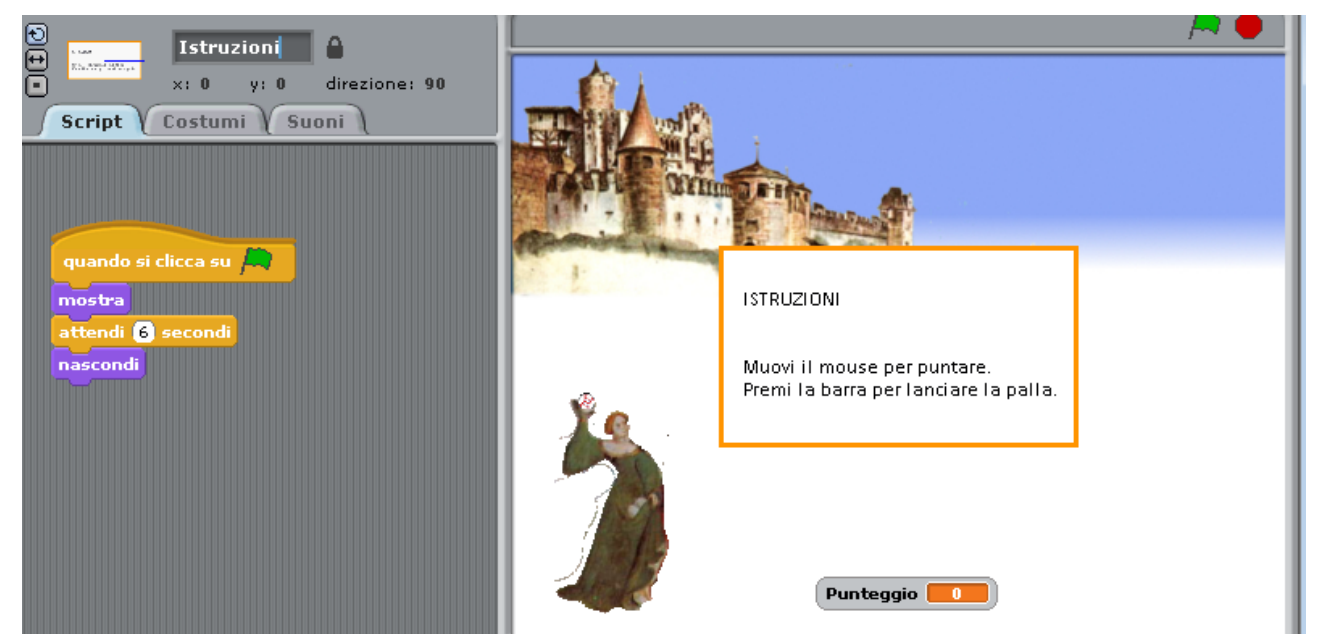

Verifichiamo che i tempi vadano bene per anche per tutti gli altri sprite.

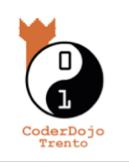

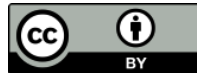

# Count-down

Sotto le istruzioni, inseriamo anche un count-down che segnali l'avvio del gioco.

Per fare questo inseriamo uno sprite "numero", e diversi costumi (ad esempio: "5", "4", "3", "2", "1", "0").

Dopo un secondo, lo sprite dovrà cambiare costume:

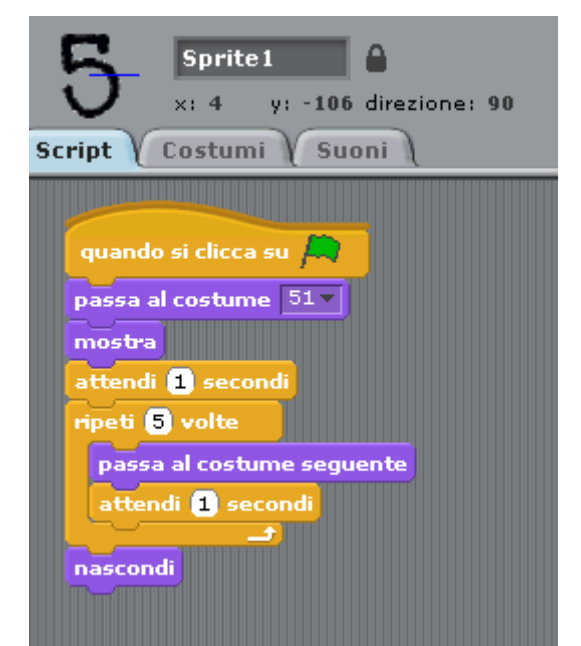

Aggiungiamo anche un titolo, inserendo l'immagine della scritta "Castello del Buonconsiglio".

# Challenge

- 1. Fare in modo che la Signora possa muoversi se premiamo i tasti "A" (destra), "D" (sinistra), "W" (su), "S" (giù). [Attenzione! Anche la palla dovrà spostarsi di conseguenza, per continuare a stare nelle mani della signora].
- 2. Fare in modo che, se il punteggio supera un certo valore (ad esempio: 50), lo sprite del drago venga modificato. [Ad esempio, con un costume rosso.]

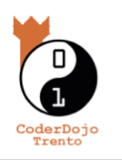

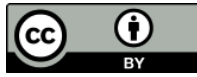